ウィンドウの追加 - SMILE GAME BUILDER ヘルプ

ウィンドウとは、会話のときやメニューの表示に使われる枠のことです。

## ●追加できるファイルの形式

- ファイル形式:フルカラーPNG形式
- サイズ

標準の場合…横 128×縦 128 ピクセル

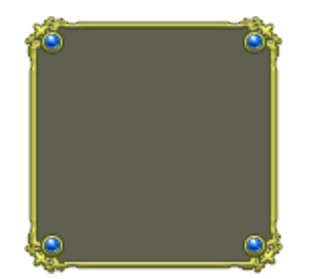

パターンとして並べる場合…横 60×縦 60 ピクセル

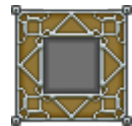

※標準の場合、4箇所のコーナーはそのまま使用されますが、コーナー間の辺は ウィンドウサイズに応じて拡大・縮小されます。また、パターンとして並べる場 合、コーナー間の辺は拡大・縮小されず、繰り返し並べて表示されます。

## ●システム素材を書き出して利用する方法

標準添付のシステム素材を、外部のフォルダーに書き出して利用することができます。

- 1. 「ウィンドウ素材のリスト」から、書き出したい素材を選択します。
- 2. リストの上にある [エクスポート] ボタンを押します。
- 「エクスポート先のフォルダーを選択してください」というダイアログが表示されるので、書き 出し先のフォルダーを左のツリーから選択し、[フォルダーの選択] ボタンを押してください。
- 4. 選択したフォルダーの中に、「Windows」という名前のフォルダーが作られ、その中に PNG フ ァイルが書き出されます。

# ●追加方法

## PNG 形式画像ファイルを選択して追加します。

- 1. 「ゲーム用画像」→「ウィンドウ」タブを選択します。
- 2. 「ウィンドウ素材のリスト」の上にある[+追加]ボタンを押します。
- 3. 「素材の追加」ダイアログの「ファイルから選択」タブを選択します。
- 4. 追加したいファイルを選択し、[追加] ボタンを押すと素材が追加されます。

「ファイルから選択」で追加した素材は、初めから登録されている「システム素材」とは区別され、 緑色のアイコン(ユーザー素材)で表示されます。また、ユーザー素材は、ゲームを保存する際に、 ゲームファイル内に保存されます。元のファイルがそのまま使用されるわけではありません。

#### ●枠の太さの指定、パターンとして並べる指定

ウィンドウ画像を追加したら、上下左右の枠サイズ(画像の端からどこまでを外枠として 扱うか)を設定します。パターンとして並べて表示する設定も行えます。

- 1. 「ゲーム用画像」→「ウィンドウ」タブを選択します。
- 2. 「ウィンドウ素材のリスト」から、追加した素材を選択します。ユーザー素材は緑色のアイコン で表示されます。
- 3. 左下の、上の枠サイズ・左の枠サイズ・右の枠サイズ・下の枠サイズに、上下左右の端から枠と して使用する幅をピクセルサイズで入力します。枠のサイズは最大 30 ピクセルまでです。

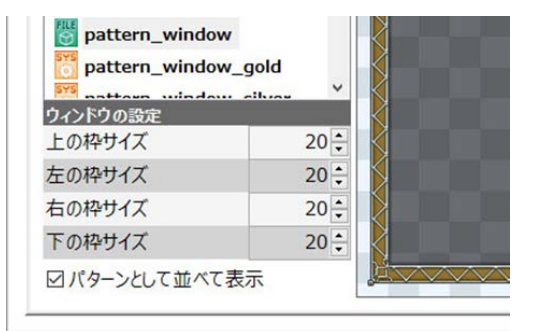

コーナーに挟まれた辺の部分を繰り返し並べるときは、「パターンとして並べて表示」にチェックを付けます。なお、パターンとして並べて表示するために 60×60 ピクセルで作った画像も、「パターンとして並べて表示」のチェックを外せば、辺の部分が引き延ばされて表示されます。